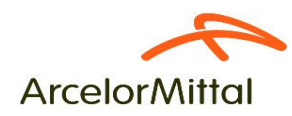

## Reactivación automática de Contraseñas

Cuando necesitemos reactivar nuestra contraseña porque la tengamos bloqueada o porque la hayamos olvidado, nos encontramos con la siguiente pantalla:

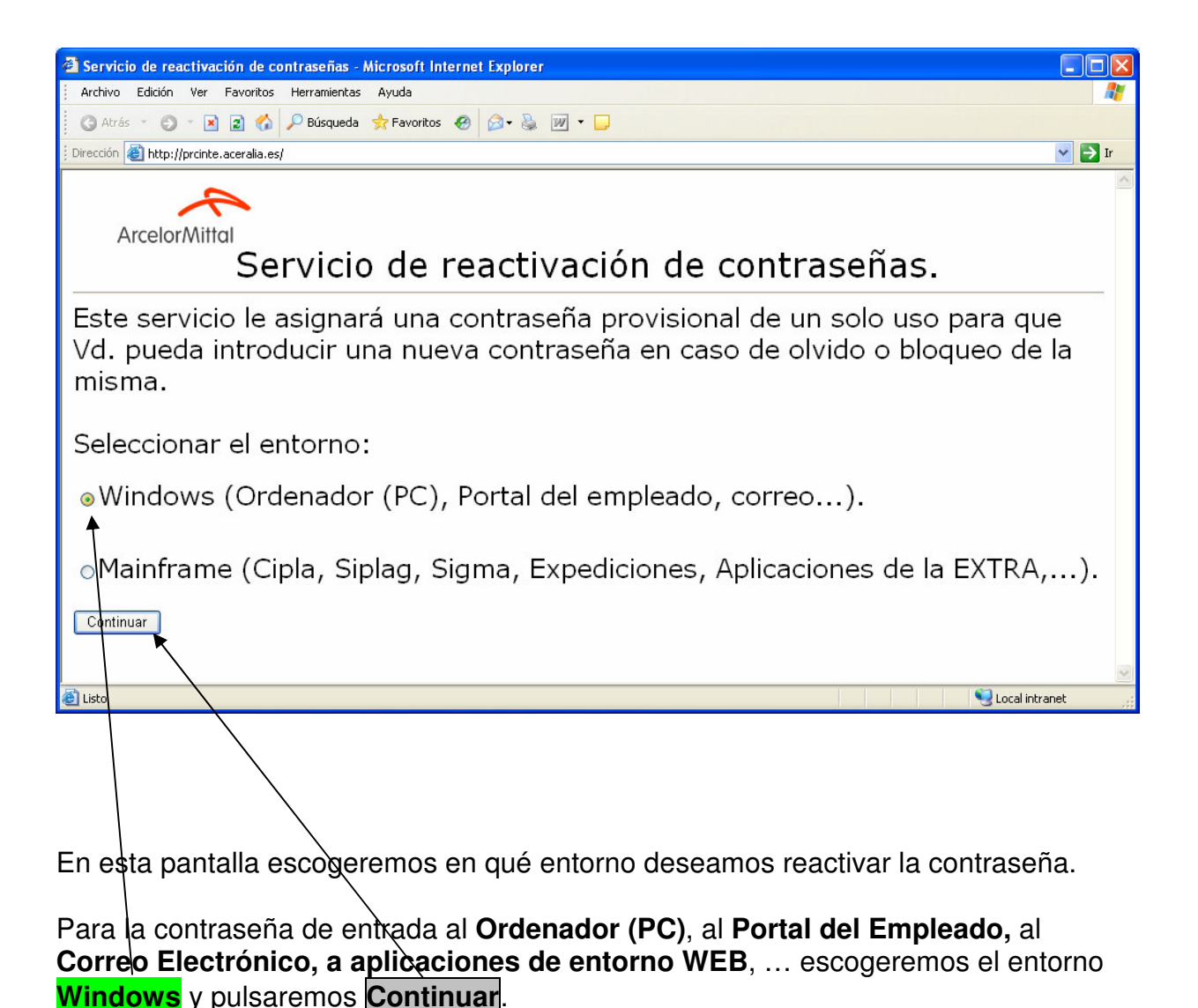

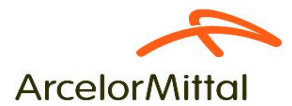

1

En cambio, si deseamos reactivar la contraseña de acceso al **Mainframe IBM** (**Cipla**, **Siplag, Sigma, Expediciones, Aplicaciones de la EXTRA**, ...), escogeremos la opción del entrono **Mainframe** y pulsaremos **Continuar**.

| 🔮 Servicio de reactivación de contraseñas - Microsoft Internet Explorer                                                                                                    |        |
|----------------------------------------------------------------------------------------------------|--------|
| Archivo Edición Ver Favoritos Herramientas Ayuda                                                                                                    | 2      |
| 🕜 Atrás 👻 🔊 👻 😰 🏠 🖌 Búsqueda 👷 Favoritos 🛷 😥 - 💺 👿 - 📮                                                                                                    |        |
| Dirección 🕘 http://prcinte.aceralia.es                                                                                                    | 🖌 🄁 Ir |
| ArcelorMittal<br>Servicio de reactivación de contraseñas.                                                                                                    | ~      |
| Este servicio le asignará una contraseña provisional de un solo uso para que<br>Vd. pueda introducir una nueva contraseña en caso de olvido o bloqueo de l<br>misma.<br>Seleccionar el entorno: | a      |
|                                                                                                    |        |
| ⊙₩indows (Ordenador (PC), Portal del empleado, correo…).                                                                                                    |        |
| <ul> <li>Mainframe (Cipla, Siplag, Sigma, Expediciones, Aplicaciones de la EXTRA,.</li> <li>Continuar</li> </ul>                                                                                | ).     |
| 🗿 Listo 🤤 🔤 Local intran                                                                                                    | iet 🥂  |
|                                                                                                    |        |

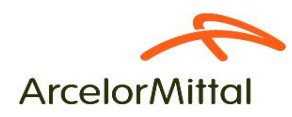

## Reactivación de Contraseña en Windows por olvido o por bloqueo.

Para obtener una nueva contraseñas en Windows, tras seleccionar el **entorno Windows**, como se explica en páginas anteriores, y pulsar **Continuar**, se nos mostrará la siguiente pantalla:

| A Reactivación de contraseña para usuario Windows - Microsoft Internet Explorer                                         |         |
|----------------------------------------------------------------------------------------------------|---------|
| Archivo Edición Ver Favoritos Herramientas Ayuda                                                                        | <b></b> |
| 🔇 Atrás 🔹 🐑 👻 😰 🏠 🔑 Búsqueda 👷 Favoritos 🤣 😥 + 🌺 📝 👻 🖵                                                                  |         |
| Dirección 🗃 http://prcinte.aceralia.es/ReactivacionWindows.aspx                                                         | 🖌 🄁 Ir  |
| Reactivación de contraseñas Windows                                                                                     |         |
| Usuario de inicio de sesión (Ej. P123456).<br>DNI (Ej. 01222333).<br>Fecha de nacimiento (Ej. 04/11/1970).<br>Reactivar |         |
|                                                                                                    |         |
| 🕘 Listo 📃 😒 Local intran                                                                                                | iet 🥫   |

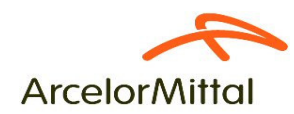

En esta pantalla, teclearemos, nuestro **código de usuario de Windows** con la letra o identificador de planta (**P**, **I**, **T**, **H**, **S**) seguida de la matrícula. Ej: **p235458, P832131, I653055, T765666, ...** 

A continuación, en el campo **DNI**, pondremos el **DNI** <u>sin la letra</u> y en la **Fecha de nacimiento**, tecleamos nuestra fecha de nacimiento con el mismo formato que vemos en el ejemplo de la pantalla (<u>día/mes/año)</u>.

Debemos usar, como separador de la fecha, la barra "/" que podemos obtener apretando **Mayúsculas** y **7** al mismo tiempo, o directamente en el teclado numérico.

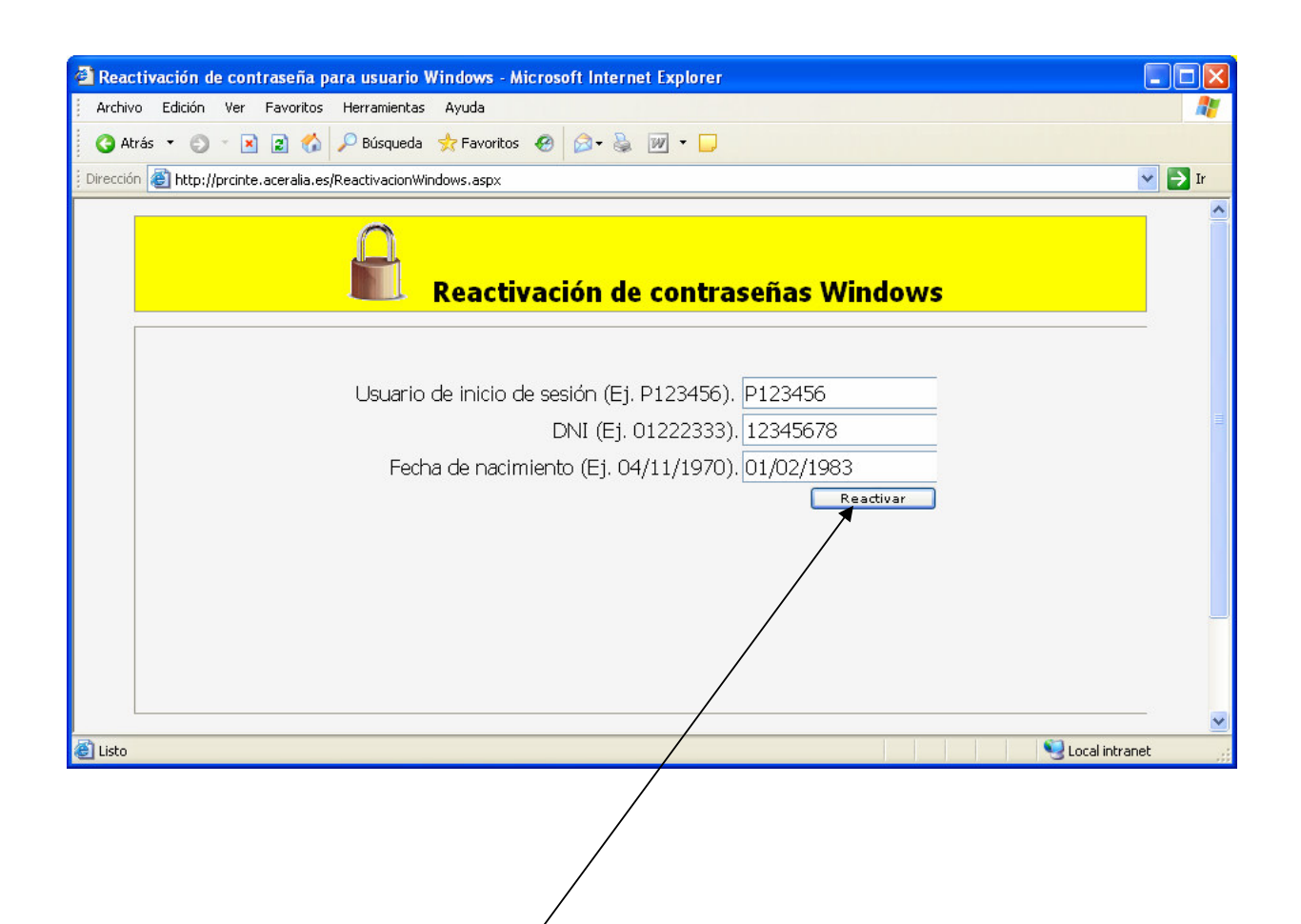

A continuación se pincha en **Reactivar**, y **si los datos tecleados coinciden** con los que existen en la Base de Datos de Recursos Humanos, la aplicación nos muestra una **pantalla con los Dominios a los que pertenece ese código de usuario** para que pueda usted pueda escoger en cual de dichos dominios quiere reactivar la contraseña. Si está dado de alta solamente en un Dominio, ya se presentará marcado por defecto. Ver ejemplo en la página siguiente:

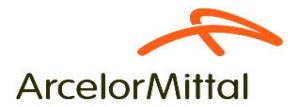

| Cambio de contraseña par        | ra el usuario p383815 - Microsoft Internet Explorer                             |         |
|---------------------------------|---------------------------------------------------------------------------------|---------|
| Archivo Edición Ver Favori      | itos Herramientas Ayuda                                                         | _       |
| 3 Atrás 🝷 🕥 🕤 🖹 👔               | 🏠 🔎 Búsqueda 👷 Favoritos 🧑 🎯 + 🍇 👿 + 🗔                                          |         |
| ección 🕘 http://prcinte.acerali | ia.es/CambioWindows.aspx                                                        | 💌 🄁 Ir  |
|                                 | Reactivación de contraseñas Windows                                             |         |
| Detalles del usuario            |                                                                                 |         |
| ID Usuario                      |                                                                                 |         |
| Nombre                          |                                                                                 |         |
|                                 |                                                                                 |         |
|                                 | Cambiar contraseña                                                              |         |
|                                 |                                                                                 |         |
|                                 |                                                                                 |         |
|                                 |                                                                                 |         |
|                                 |                                                                                 |         |
| isto                            | Local intr                                                                      | anet    |
|                                 |                                                                                 |         |
| Isando <mark>Cambia</mark>      | r contraseña se nos muestra la siguiente pantalla donde no                      | os indi |
| al es la <mark>contras</mark>   | <b>eña aleatoria</b> de 8 números <b>para un solo uso.</b> Es la <b>c</b> ontra | aseña   |
| e se debe utiliza               | ar parà poner la contraseña definitiva al entrar en la aplicació                | ón      |
| ndows corresp                   | ondiente                                                                        |         |
| 1-                              | $\backslash$                                                                    |         |
|                                 | $\backslash$                                                                    |         |
|                                 | $\backslash$                                                                    |         |
|                                 |                                                                                 |         |
| ttp://prcinte.aceralia.es/      | CambioWindows.aspx - Microsoft Internet Explorer                                |         |
| rchivo Edición Ver Favorit      | tos Herramientas Ayuda 🔪                                                        |         |

| Archivo Edición Ver Favoritos Herramientas Ayuda                                          | <b>*</b> |
|-------------------------------------------------------------------------------------------|----------|
| 🔇 Atrás 🔻 🕥 👻 😰 🏠 🔎 Búsqueda 🗙 Favoritos 🤣 🔪 👻 🔛 🗧 🖓                                      |          |
| Dirección 🕘 http://prcinte.aceralia.es/CambioWindows.aspx                                 | 🖌 🄁 Ir   |
| Contraseña cambiada con éxito para el usuario pruebaslarenzo.<br>LDAP://gi.si-aceralia/CN | eralia   |
| 🕘 Listo 🥞 Local int                                                                       | ranet 🛒  |

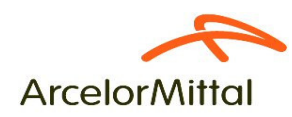

La **contraseña** que el sistema nos proporciona **es de un solo uso**, y se utiliza para teclearla al entrar en una **aplicación Windows** (Portal del Empleado, Windows, Correo Outlook...). En ese momento, el sistema nos pedirá que pongamos una nueva contraseña que cumpla con las características conocidas y establecidas por **las Políticas de Seguridad de ArcelorMittal** que recordamos a continuación:

- Su longitud debe ser de 8 caracteres como mínimo.
- Debe contener a la vez letras y números.
- El primer carácter tiene que ser siempre una letra.
- La nueva contraseña no puede coincidir con ninguna de las 5 últimas.

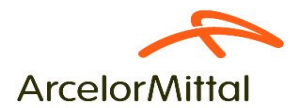

En el caso de que el código de usuario no exista, el error que presenta el sistema es el siguiente:

| Cambio de contraseña para Windows - Microsoft Internet Explorer                                                    |          |
|----------------------------------------------------------------------------------------------------|----------|
| Archivo Edición Ver Favoritos Herramientas Ayuda                                                                   | <b>1</b> |
| 🔇 Atrás 🔹 💿 👻 📓 🏠 🔎 Búsqueda 👷 Favoritos 🤣 😥 + 🍇 📝 👻 🖵                                                             |          |
| Dirección 🛃 http://prcinte.aceralia.es/CambioWindows.aspx                                                          | 🖌 🄁 Ir   |
| Reactivación de contraseñas Windows                                                                                | ~        |
| Datos de usuario<br>El ura varia po excisto en la base de detes, pero quelquier dude contesto con el C.A.U. (6262) | -        |
| El usuario no existe en la base de datos, para cualquier duda contacte con el C.A.U. (6262).                       | -2       |
|                                                                                                    | H        |
|                                                                                                    |          |
|                                                                                                    |          |
|                                                                                                    |          |
|                                                                                                    |          |
|                                                                                                    |          |
|                                                                                                    |          |
|                                                                                                    | -        |
| 🕘 Listo                                                                                                    | et 🦽     |

En el caso de que los datos tecleados no coincidan con los que existen en la Base de Datos de Recursos Humanos, el error que presenta el sistema es el siguiente:

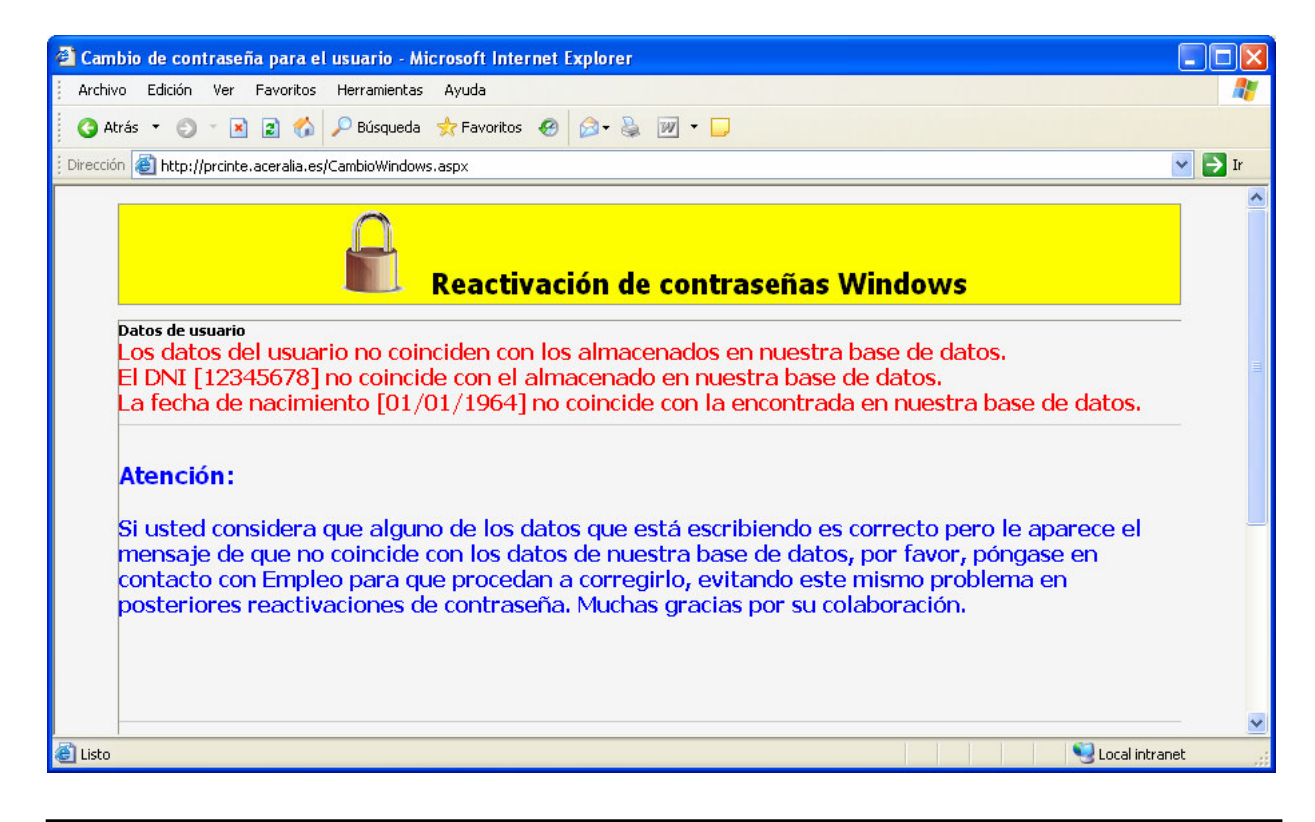

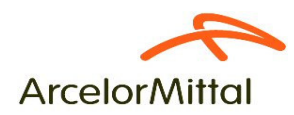

## Reactivación de Contraseña en el Mainframe (IBM) por olvido o por bloqueo.

Para obtener una nueva contraseña para trabajar en el entorno del **Mainframe** (IBM), tras seleccionar el entorno **Mainframe**, como se explica al principio de este documento, y pulsar **Continuar**, se nos mostrará la siguiente pantalla:

| 🗿 Reactivación de contraseña para usuario HOST - Microsoft Internet Explorer                                            |          |
|----------------------------------------------------------------------------------------------------|----------|
| Archivo Edición Ver Favoritos Herramientas Ayuda                                                                        | <b>1</b> |
| 😋 Atrás 🔹 💿 👻 😰 🏠 🔑 Búsqueda 👷 Favoritos 🤣 😥 👻 💭 👻 💭                                                                    |          |
| Dirección 🕘 http://prcinte.aceralia.es/ReactivacionHost.aspx                                                            | 🔁 Ir     |
| Reactivación de contraseñas Mainframe                                                                                   |          |
| Usuario de inicio de sesión (Ej. P123456).<br>DNI (Ej. 01222333).<br>Fecha de nacimiento (Ej. 04/11/1970).<br>Reactivar | , mi     |
| a Lista                                                                                                    | ~        |

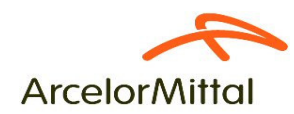

En esta pantalla, teclearemos, nuestro **código de usuario de Windows** con la letra o identificador de planta (**P**, **I**, **T**, **H**, **S**) seguida de la matrícula. Ej: **p235458, P832131, I653055, T765666, ...** 

A continuación, en el campo **DNI**, pondremos el **DNI** <u>sin la letra</u> y en la **Fecha de nacimiento**, tecleamos nuestra fecha de nacimiento con el mismo formato que vemos en el ejemplo de la pantalla (<u>día/mes/año)</u>.

Debemos usar, como separador de la fecha, la barra "/" que podemos obtener apretando **Mayúsculas** y **7** al mismo tiempo, o directamente en el teclado numérico.

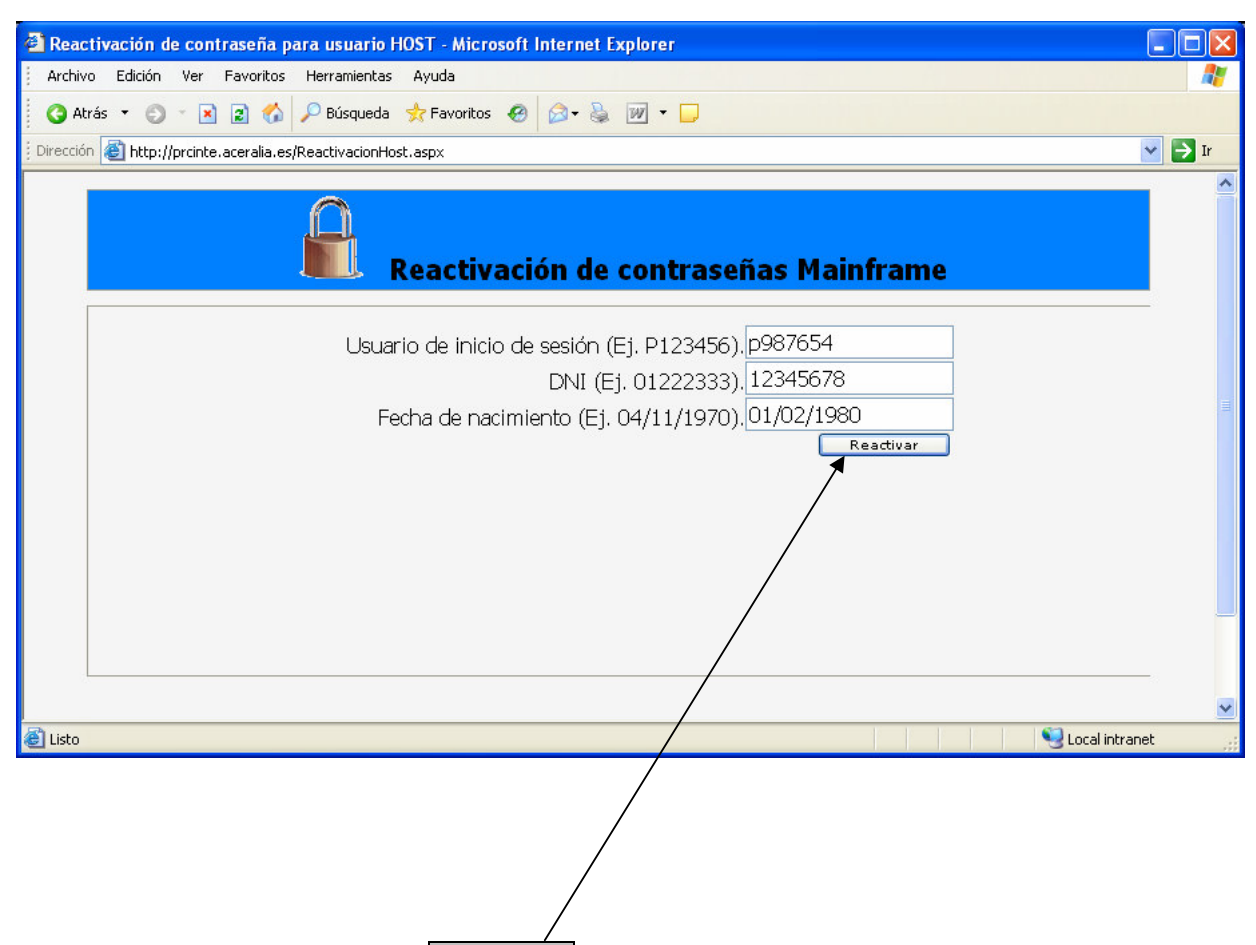

A continuación se pincha en **Reactivar**, y **si los datos tecleados coinciden** con los que existen en la Base de Datos de Recursos Humanos, la aplicación nos muestra una pantalla con los **datos del usuario** como la que se puede ver en la página siguiente:

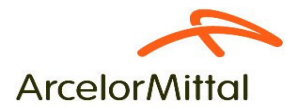

| 🗿 Cambio de contraseña para el usu            | ario p383815 - Microsoft Internet Explorer |          |
|-----------------------------------------------|--------------------------------------------|----------|
| Archivo Edición Ver Favoritos Her             | ramientas Ayuda                            | <b>1</b> |
| 🔇 Atrás 🝷 🔘 🕆 🗷 🖻 🏠 🔎                         | Búsqueda 📌 Favoritos 🛷 😥 🔛 - 🖵             |          |
| 🕴 Dirección 💩 http://prcinte.aceralia.es/Caml | pioHost.aspx                               | 🖌 🄁 Ir   |
|                                               | Reactivación de contraseñas Mainframe      |          |
| Detalles del usuario                          |                                            |          |
| Nombre de<br>Usuario                          |                                            |          |
| Cambiar contraseña                            |                                            |          |
|                                               |                                            |          |
|                                               |                                            |          |
| E Listo                                       | Second in                                  | tranet   |
|                                               |                                            |          |

Pulsando **Cambiar contraseña** pasamos a una nueva pantalla donde se nos muestra la **contraseña aleatoria** de 8 números que se debe utilizar para poner la contraseña definitiva al entrar en la aplicación **Mainframe** correspondiente.

| http://prcinte.aceralia.es/CambioHost.aspx - Microsoft Internet Explorer |                 |
|--------------------------------------------------------------------------|-----------------|
| Archivo Edición Ver Favoritos Herramientas Ayuda                         | A.              |
| 🌀 Atrás 🔻 🕥 👻 😰 🏠 🔎 Búsqueda 📌 Favoritos 💩 🔊 🖓 🎽 🔚 🗧 💭                   |                 |
| j Dirección 🕘 http://prcinte.aceralia.es/CambioHost.aspx                 | 💌 🄁 Ir          |
| Contraseña cambiada con éxito para el usuario                            |                 |
| 🛎 Listo                                                                  | Second intranet |

La **contraseña** que el sistema nos proporciona **es de un solo uso**, y se utiliza para ponerla para entrar en las aplicaciones del **Mainframe** (Cipla, Teroman, Chapa, Expediciones, ...). En ese momento, el sistema nos pedirá que pongamos una nueva contraseña que cumpla con las características conocidas y establecidas por **las Políticas de Seguridad de ArcelorMittal** que recordamos a continuación:

- Su longitud debe ser de 8 caracteres.
- Debe contener a la vez letras y números.
- El primer carácter tiene que ser siempre una letra.
- La nueva contraseña no puede coincidir con ninguna de las 5 últimas.

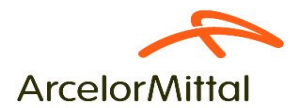

En el caso de que el código de usuario no exista, el error que presenta el sistema es el siguiente:

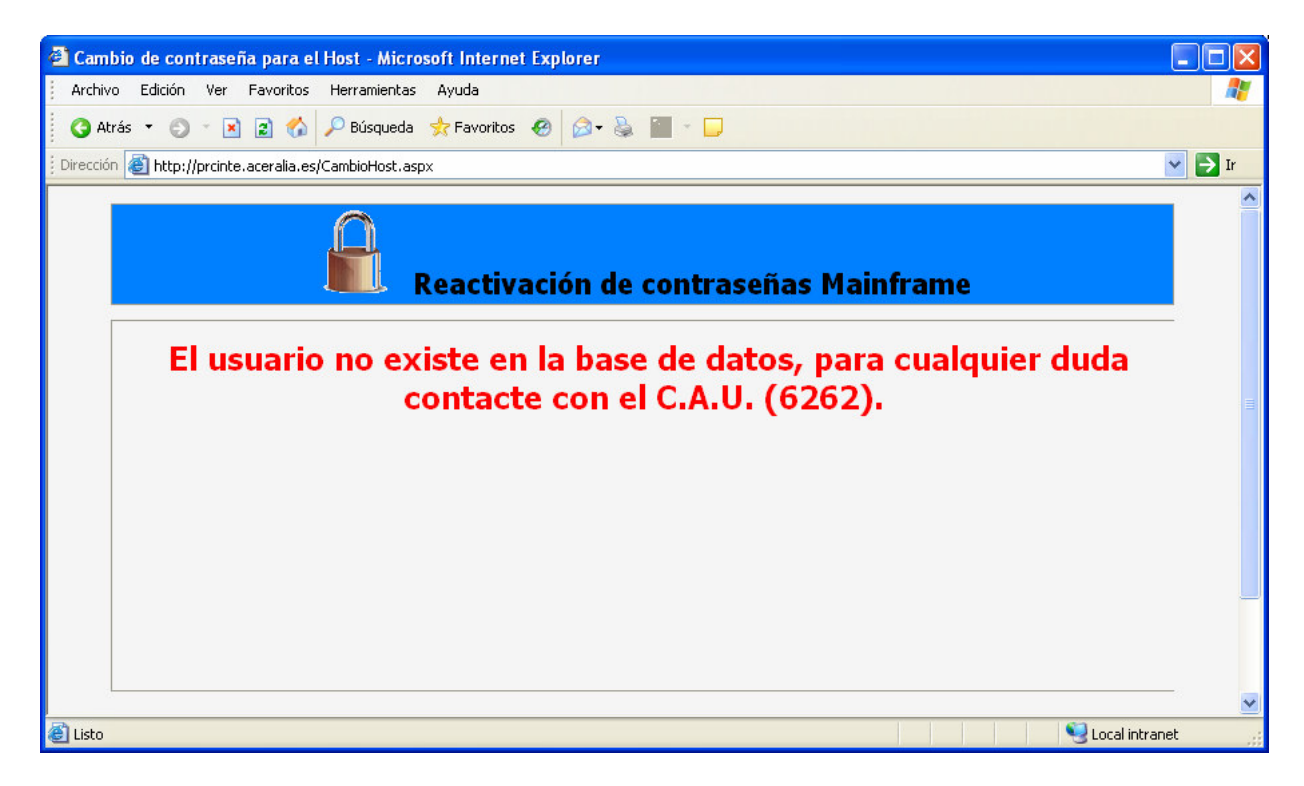

En el caso de que los datos tecleados no coincidan con los que existen en la Base de Datos de Recursos Humanos, el error que presenta el sistema es el siguiente:

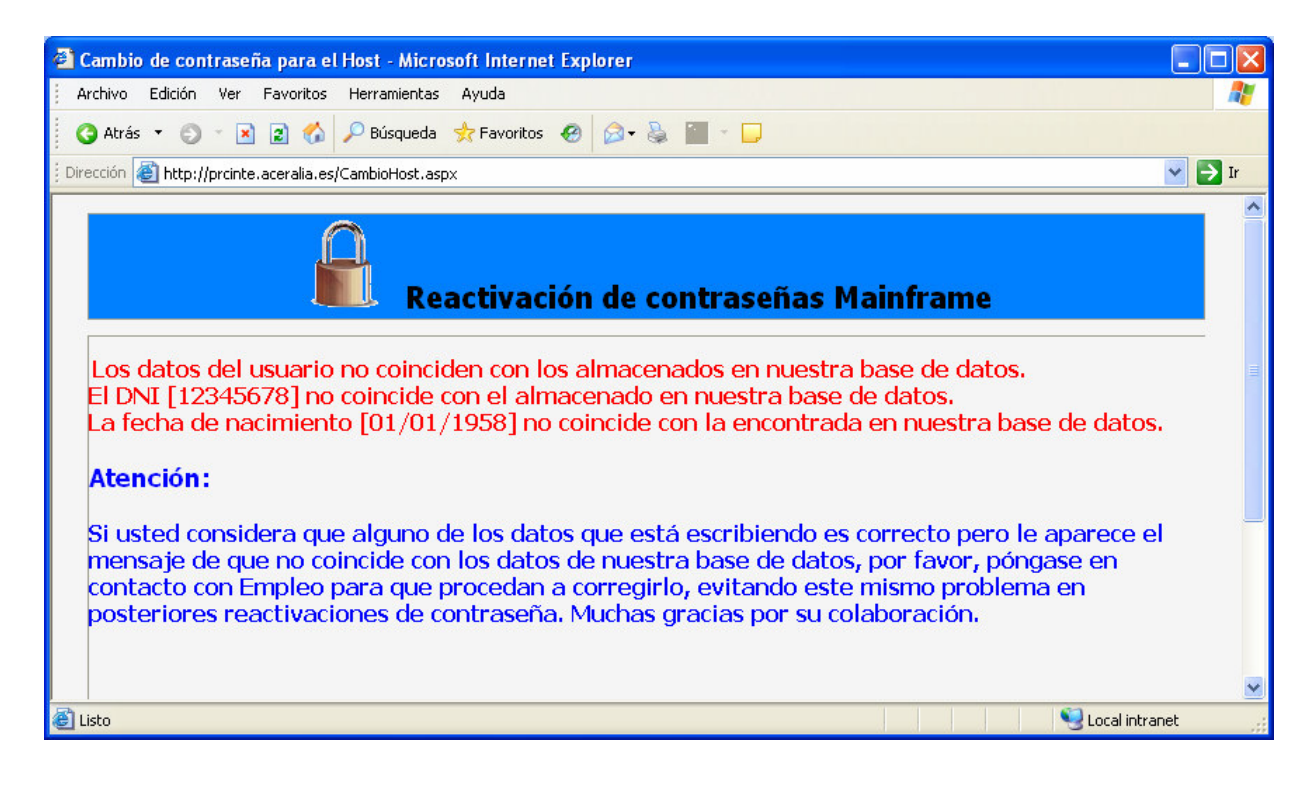